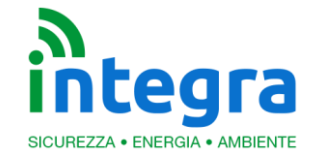

INTEGRA S. R. L. Via Lecco, 5-E - 22036 – Erba (CO) – ITALY – Tel/Fax: +39 - 031 333884 P.I. 02608090136 N° CCIAA 269444 Sistemi Qualità e Ambiente Certificati UNI EN ISO 9001:2015 e UNI EN ISO 14001:2015

| MANUALE UTENTE |                                          |              |              |              |  |  |  |
|----------------|------------------------------------------|--------------|--------------|--------------|--|--|--|
|                | MANUALE UTENTE                           |              |              |              |  |  |  |
|                |                                          |              |              |              |  |  |  |
|                |                                          |              |              |              |  |  |  |
|                |                                          |              |              |              |  |  |  |
|                |                                          |              |              | <b>Y</b>     |  |  |  |
|                | Installazione e registrazione al portale |              |              |              |  |  |  |
|                |                                          |              |              |              |  |  |  |
|                |                                          |              |              |              |  |  |  |
|                |                                          |              |              |              |  |  |  |
|                |                                          |              |              |              |  |  |  |
|                |                                          |              |              |              |  |  |  |
|                | Manuale utente                           |              |              |              |  |  |  |
|                |                                          |              |              |              |  |  |  |
| С              | Agosto 2019                              | Versione 1.A | E. Tavecchio |              |  |  |  |
| Rev.           | Data                                     | Descrizione  | Redazione    | Approvazione |  |  |  |

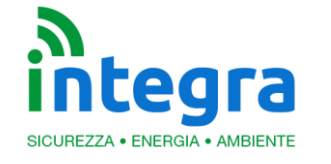

# INTEGRA S.R.L.

Via Lecco, 5-E - 22036 – Erba (CO) – ITALY – Tel/Fax: +39 - 031 3338884 P.I. 02608090136 N° CCIAA 269444 Sistemi Qualità e Ambiente Certificati UNI EN ISO 9001:2015 e UNI EN ISO 14001:2015

Le informazioni contenute in questo documento sono proprietà di Integra S.r.l. Nessuna parte di questo documento può essere usata, riprodotta o rivelata a terzi senza il consenso scritto di Integra S.r.l.

#### © Integra - 2020

#### Aggiornamenti e Revisioni

| REV. | PAG. | Descrizione     | DATA        |
|------|------|-----------------|-------------|
| А    |      | Prima emissione | Agosto 2019 |
|      |      |                 |             |
|      |      |                 |             |

#### Sommario

#### Sommario 2

| 1. Installazione dispositivo                        | 3 |  |  |  |
|-----------------------------------------------------|---|--|--|--|
| 1.1 Codice ID 3                                     |   |  |  |  |
| 2. Prima registrazione                              | 4 |  |  |  |
| 2.1 Inserimento dispositivo                         | 5 |  |  |  |
| 3. Sezione dispositivi 6                            |   |  |  |  |
| <b>3.1 Gestione dispositivi</b><br>3.1.2 Modifica 7 | 6 |  |  |  |
| 4. Visualizzazione dati                             | 8 |  |  |  |
| 5. Profilo 9                                        |   |  |  |  |
| 6. Contatti9                                        |   |  |  |  |

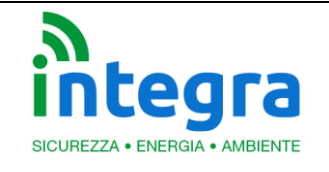

## 1. Installazione dispositivo

Per effettuare l'installazione del dispositivo è sufficiente: -Collegare il dispositivo tramite cavo ethernet ad un modem con connessione ad internet ATTENZIONE: collegare il cavo ethernet prima di alimentare il dispositivo

-Collegare all'alimentazione (tramite cavo in dotazione)

-Nel caso di impianti monofase, va bene qualsiasi presa a muro -Nel caso di impianti trifase, dev'essere collegato ad una presa relativa alla fase T.

Attendere qualche minuto per l'inizializzazione del dispositivo, dopodichè sarà disponibile per la registrazione sul portale.

### 1.1 Codice ID

Il codice ID del dispositivo può essere recuperato in due modi diversi:

-Sulla bolla di trasporto relativa alla vendita del dispositivo -Sull'etichetta presente nella parte inferiore del dispositivo Enerlog

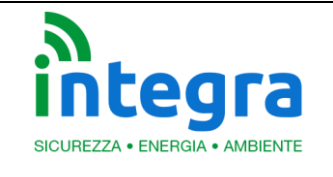

### 2. Prima registrazione

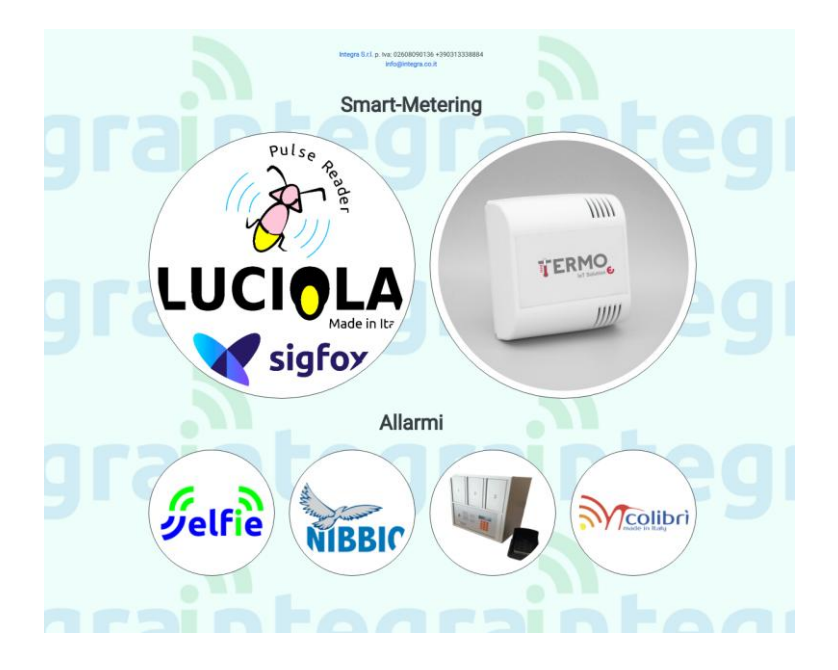

Per effettuare la registrazione è necessario accedere al portale <u>http://www.luciola.it</u> e cliccare sull'immagine del dispositivo che deve essere registrato, **in questo caso ENERLOG**.

A questo punto viene effettuato il reindirizzamento alla pagina di login del singolo dispositivo, dove ci si potrà registrare come utenti finali nel caso in cui il dispositivo sia stato acquistato per utilizzo privato (utente finale), oppure ad un'utenza da rivenditore **nel caso** il dispositivo da registrare **sia** destinato a terze parti (per la registrazione da rivenditore è richiesta la conferma da parte dell'amministratore del portale: verrà inviata in automatico una mail di richiesta); si procede poi alla registrazione per rendere effettiva la gestione del dispositivo.

ATTENZIONE: Il dispositivo diventa considerato utilizzabile dal momento in cui è attivo: questo significa sia necessario attendere qualche minuto dall'accensione del dispositivo prima che esso sia accessibile sul portale.

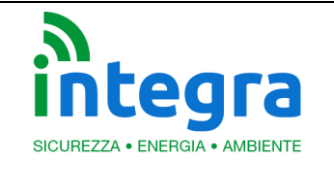

### 2.1 Inserimento dispositivo

Al termine della registrazione verrà richiesto l'inserimento dell'id relativo al dispositivo posseduto. (per la modifica dei dati relativi al dispositivo, vedere la sezione **Gestione dispositivi**.)

Inserendo l'id del proprio dispositivo (facendo attenzione a **maiuscole e minuscole**), esso verrà trasferito alla propria utenza.

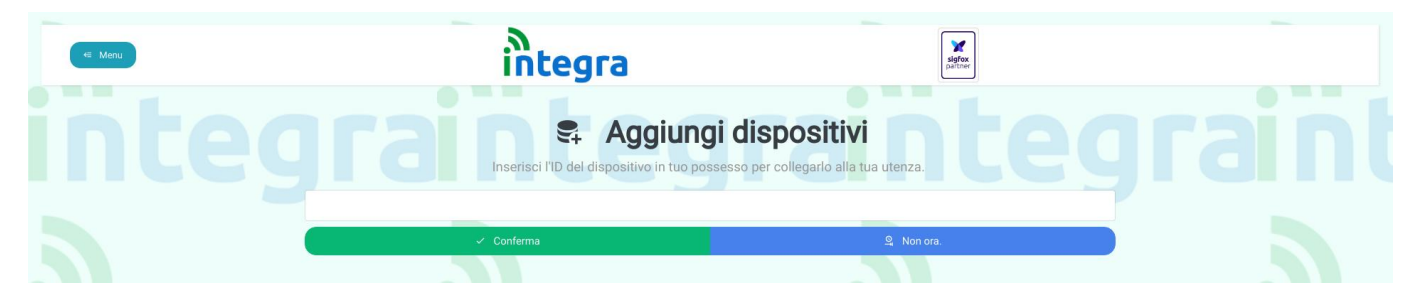

Cliccando sul pulsante "Conferma" il dispositivo diventerà di proprietà dell'utente.

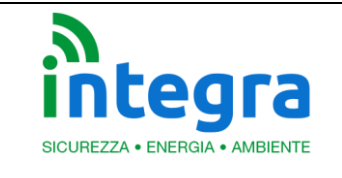

## 3. Sezione dispositivi

### 3.1 Gestione dispositivi

Aprendo il menu laterale nella sezione Dispositivi>Gestione verrà visualizzata una schermata con i

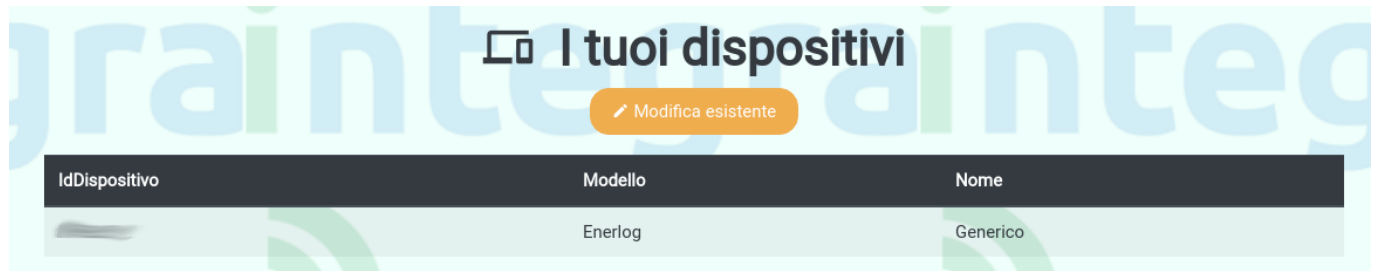

dati del proprio dispositivo e possibilità di modificarne il nome.

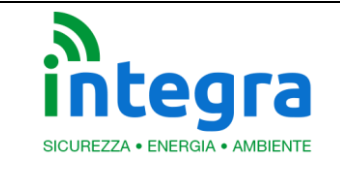

### 3.1.2 Modifica

Premendo su Modifica esistente, sarà possibile modificare il nome attribuito al proprio dispositivo.

| G M | lodifica un dispositivo  |
|-----|--------------------------|
|     | Dispositivi selezionati: |
|     | Enerlog Generico -       |
|     | Nome:                    |
|     | Generico                 |
|     |                          |
|     | Conferma                 |

La schermata sarà come la seguente: i campi saranno già compilati con i valori attuali per il parametro scelto. A fine modifiche, premere su **Conferma** per confermare le modifiche. Si rimarrà sulla pagina per permettere eventuali correzioni (i valori all'interno dei campi verranno aggiornati al ricaricamento della pagina). Per tornare alla visualizzazione dei dispositivi, cliccare sulla freccia in alto a sinistra.

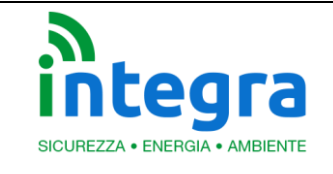

### 4. Visualizzazione dati

Dalla sezione **Dispositivi>Grafici** sarà possibile avere la visualizzazione dei dati raccolti dal dispositivo. Come predefinito, al click verranno visualizzati i dati relativi alla data odierna.

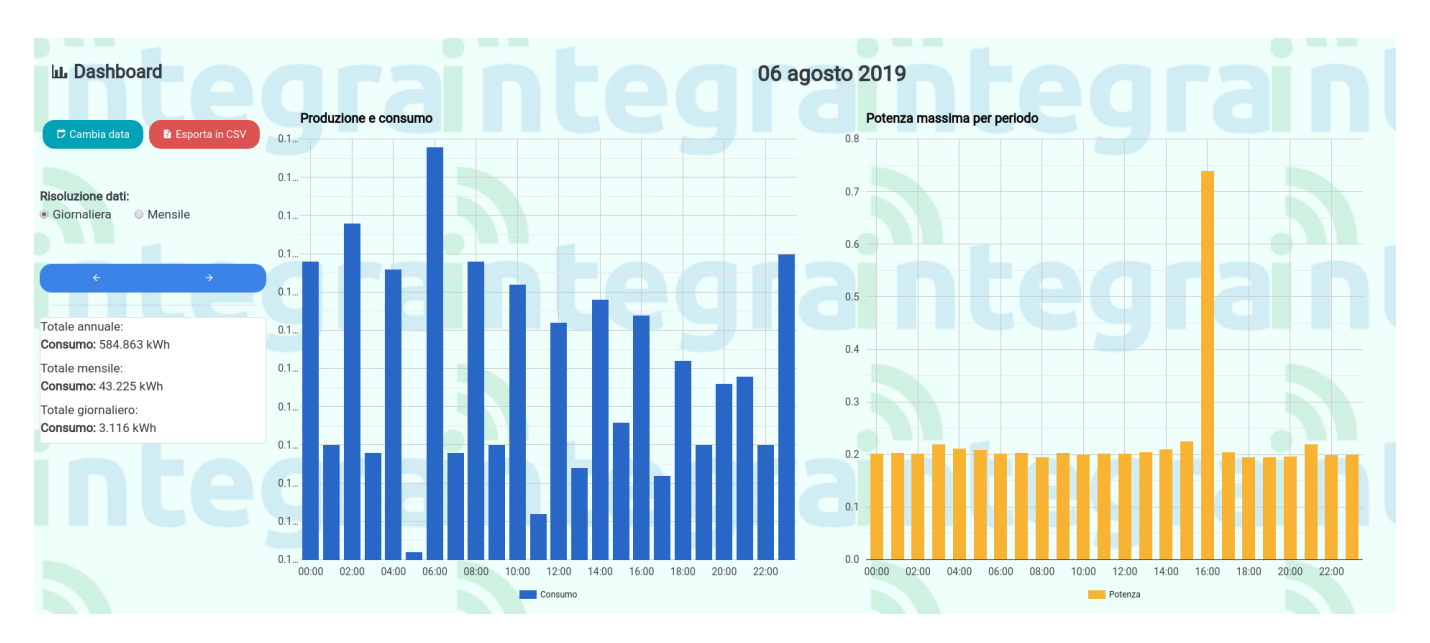

La schermata sarà la seguente.

A sinistra sono presenti diverse funzioni:

-Cambio data: per scegliere il periodo di visualizzazione dei dati, su base mensile o giornaliera.

-Esporta in CSV: esportazione in formato CSV dei file attualmente visualizzati a grafico.

-Risoluzione dati: modifica istantanea della risoluzione dei dati correnti (da giornaliera a mensile e viceversa).

ATTENZIONE: se si effettuano in sequenza i passaggi giornaliera $\rightarrow$ mensile e mensile $\rightarrow$  giornaliera, il dato visualizzato sarà relativo al primo del mese appena visualizzato.

-Frecce sinistra/destra: frecce per funzione cambio immediato del periodo: visualizzazione periodo (mese o giorno) successivo o precedente a quello visualizzato.

-Tabelle consumi: sotto i pulsanti è presente una tabella con dati riassuntivi dell'impianto.

I dati visualizzati sono realtivi al consumo (+produzione se presente) su base annuale, mensile o gironaliero in base al periodo scelto.

Sulla destra sono presenti i due grafici:

A sinistra grafico di consumo (+ produzione se presente) con la somma oraria (o giornaliera in caso di visualizzazione mensile) dei dati.

Sulla destra grafico di potenza (picco massimo di potenza per ogni singola ora oppure ogni singolo giorno in caso di visualizzazione mensile).

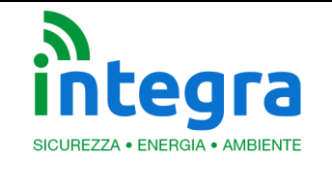

# 5. Profilo

Dal menu laterale è possibile accedere anche al proprio profilo e relative funzioni:

-Modifica profilo (nome,cognome, mail ecc.)

-Modifica password

-Eliminazione profilo (ATTENZIONE: L'operazione è irreversibile.).

## 6. Contatti

Per domande o eventuale supporto, nel menu laterale è presente una sezione **Contatti** con recapiti telefonici ed e-mail di Integra.